## Manual de Operación

# Facturación Impresa con Código Bidimensional

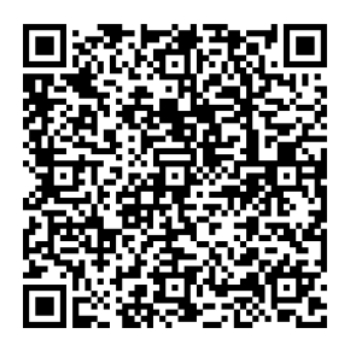

### INDICE

| • | Inicio de sesión                         | 3  |
|---|------------------------------------------|----|
| • | Pantalla                                 | 4  |
| • | Ingreso de datos generales de la empresa | 5  |
| • | Ingreso de logotipo                      | 5  |
| • | Modulo de folios                         | 6  |
| • | Modulo de clientes                       | 8  |
| • | Vista preliminar                         | 12 |
| • | Modulo de productos                      | 14 |
| • | Modulo de comprobantes                   | 16 |
| • | Opción filtro                            | 17 |
| • | Imprimir facturas                        | 18 |
| • | Modulo de facturas                       | 19 |
| • | Enviar facturas por e-mail               | 20 |
| • | Nuevos usuarios                          | 21 |
| • | Respaldar información                    | 23 |
| • | Restaurar información                    | 24 |
| • | Bitácora de acceso                       | 25 |

#### Manual Operativo del sistema de facturas CBB

Al ejecutar el programa se activa la ventana de inicio de sesión, en la cual se captura el nombre de usuario y su contraseña. Estos datos son de importancia, ya que todos los movimientos que se realicen en el sistema, como altas, bajas y modificación de datos, facturación, etc. son registrados por el usuario que dio inicio a la sesión del sistema. El software lleva una bitácora de acceso al sistema indicando hora, fecha, equipos de computo y nombre del usuario que inició al sistema.

Tiene la opción de dar de alta a 99 usuarios, restringiéndole el acceso en diferentes módulos.

| CBB Fa                              | ecturación Impresa con<br>ódigo de Barras Bidimensional                                                                                                    | Si activa las opciones de<br>Recordatorio de usuario y<br>contraseña, no será necesario<br>capturarlo cada vez que<br>accedamos al sistema.                          |
|-------------------------------------|----------------------------------------------------------------------------------------------------|----------------------------------------------------------------------------------------------------|
| Nombre de usuario :<br>Contraseña : | Admin         *****         ✓ Recordar mi usuario         ✓ Recordar mi contraseña         ▲         ▲         ▲         ▲         ▲         ▲         ▲         ▲         ▲         ▲         ▲         ▲         ▲         ▲         ▲         ▲         ▲         ▲         ▲         ▲         ▲         ▲         ▲         ▲         ▲         ▲         ▲         ▲         ▲         ▲         ▲         ▲         ▲         ▲         ▲         ▲         ▲         ▲         ▲         ▲         ▲         ▲         ▲         ▲         ▲         ▲         ▲         ▲         ▲         ▲         ▲ | Advertencia: Para los usuario que<br>comparten el equipo de computo<br>con otros usuarios al sistema, no<br>es recomendable activar las<br>opciones de recordatorio. |

Pantalla de inicio, en esta pantalla se muestran los cinco módulos que forman el sistema.

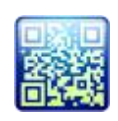

**FOLIOS.** En este módulo, da de alta a los folios que se van solicitando al SAT, guardando la imagen del código bidimensional.

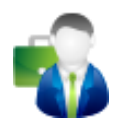

**CLIENTE**. Modulo para dar de alta, bajas y modificación de los datos fiscales del cliente, mostrando todas las facturas emitidas por cliente.

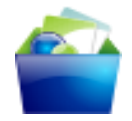

**PRODUCTOS O SERVICIOS.** Registro de los productos y servicios que la empresa maneja.

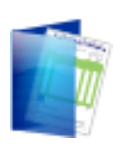

**COMPROBANTES**. Muestra, los comprobantes fiscales emitidos, mensuales o anuales; indicando el folio, monto y cliente de cada comprobante.

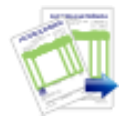

FACTURAR. En esté modulo se genera la factura.

Mostramos la pantalla inicial del sistema, en el cual se capturan los datos fiscales de la empresa dando clic en la liga Empresa Demo, muestra la fecha del servidor, es importante verificar que sea la fecha actual, ya que los comprobantes se emitirán con esta fecha.

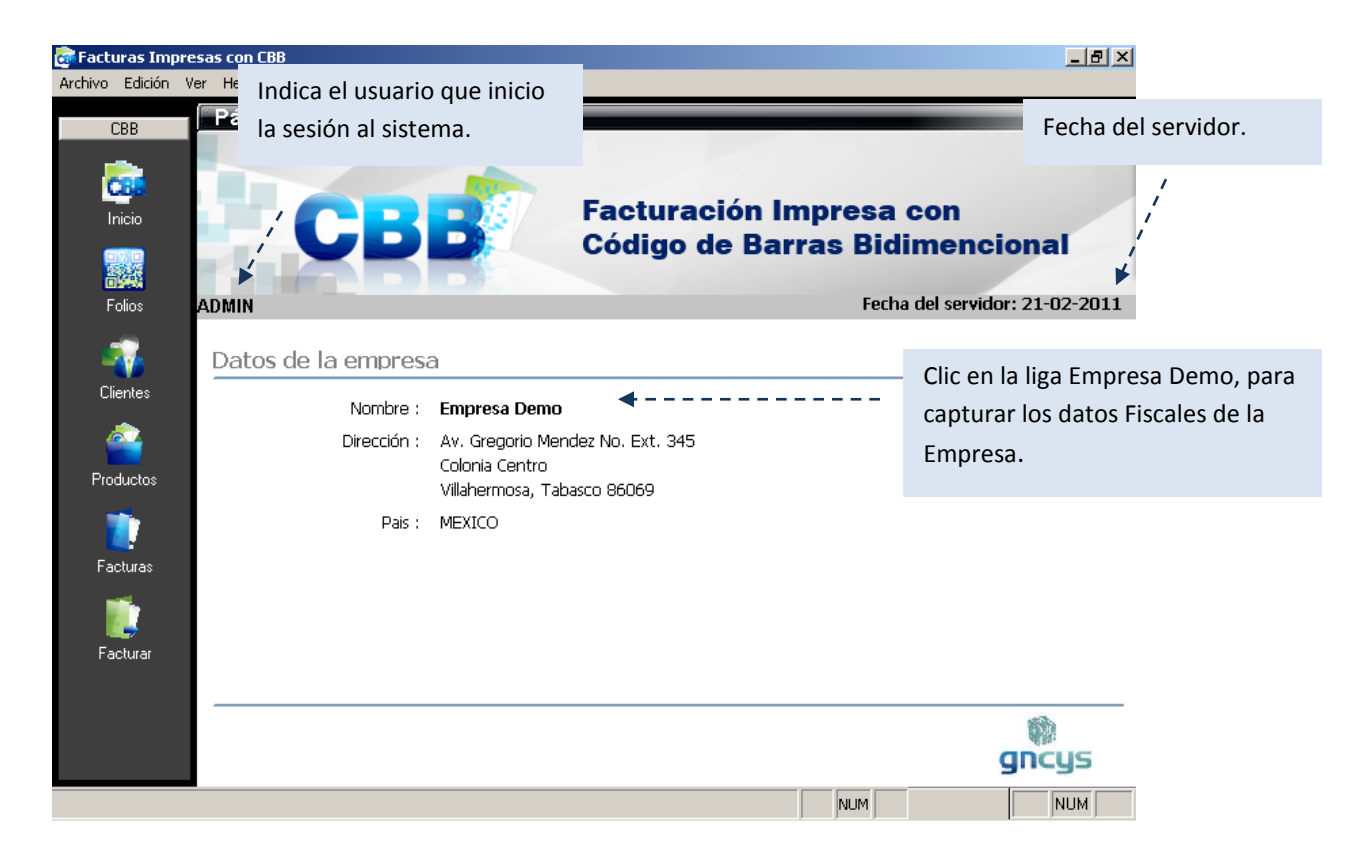

Es importante capturar los datos fiscales de la empresa para poder generar una factura, en la imagen anterior nos muestra donde dar click y posteriormente se activará la pantalla de captura de datos.

| 🚾 Información                   | de la empresa                                       |                                   |
|---------------------------------|-----------------------------------------------------|-----------------------------------|
| Opciones de co<br>Seleccione un | Facturación Impresa con<br>Código de Barras Bidimen | ional and                         |
|                                 |                                                     | Para insertar el logotipo de la   |
| Datos genera                    | les empresa Logotipo                                | empresa dé clic en la pestaña     |
| RFC :                           |                                                     | Logotipo.                         |
| Nombre :                        | Empresa Demo                                        |                                   |
| Calle :                         |                                                     |                                   |
| No. Exterior                    | No. Interior :                                      |                                   |
| <u>C</u> olonia :               | Localidad :                                         |                                   |
| Municipio :                     | Estado :                                            |                                   |
| <u>P</u> aís :                  | MEXICO Código po <u>s</u> tal :                     |                                   |
| Telefono :                      |                                                     |                                   |
|                                 | Zancelar                                            | <u>F</u> inalizar                 |
|                                 |                                                     |                                   |
|                                 |                                                     |                                   |
|                                 |                                                     | Dé clic, para localizar la imagen |
|                                 |                                                     | (el logotipo) dentro del          |
| Cas Info                        | ormación de la empresa                              | ordenador                         |
| Opcio                           | ones de configuración                               |                                   |
| Se                              | Facturación Impresa<br>Código de Barras             | Bidimensional                     |
| Data                            | Logatina                                            | /                                 |
| Dato                            | s generales empresa                                 | <b>/</b>                          |
| log                             |                                                     |                                   |
| Log                             | C.Imis.DocumentOSICDD.DISENO1126X126.P              |                                   |
|                                 |                                                     |                                   |
|                                 |                                                     |                                   |
|                                 | 17                                                  |                                   |
|                                 |                                                     | Una vez localizada la imagen dé c |
|                                 |                                                     | en Finalizar.                     |
|                                 | Logotino de la empresa                              | 1                                 |
|                                 | Logotipo de la empresa                              |                                   |
|                                 | 🛛 Can                                               | celar <u>E</u> inalizar           |

ic

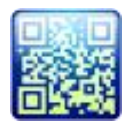

#### MODULO DE FOLIOS

En este modulo se registran los folios que se solicitan al SAT, cada vez que la empresa solicite un rango de folios, es necesario darlo de alta al sistema y este automáticamente lo toma por default y se emiten las facturas con los nuevos folios solicitados

| ன Folios | - MiniCBE | 3               |                |             |                         |                                           |                |                 |                                             |   |   |   | - <b>-</b> X |
|----------|-----------|-----------------|----------------|-------------|-------------------------|-------------------------------------------|----------------|-----------------|---------------------------------------------|---|---|---|--------------|
| Archivo  | Edición   | Ver Herram      | ientas Ventana | Ayuda       |                         |                                           |                |                 |                                             |   |   |   |              |
| CDI      |           | Folios          |                |             |                         |                                           |                |                 |                                             | _ | _ | _ |              |
| LDI      |           | Serie           | Folio Inicial  | Folio Final | Numero de aprobacion Fe | cha de Aprobacion                         |                | Sig Folio       |                                             |   |   |   | *            |
|          |           | A               | 1              | 100         | 11111111 12             | !-12-2010                                 |                |                 | 9                                           |   |   |   |              |
| Ca Ca    |           | A               | 101            | 200         | 1234567890 12           | -12-2011                                  |                |                 | 103                                         |   |   |   |              |
| Inici    | io        | A<br>A          | 201            | 300         | 12545363 02             | 2.02-2011                                 |                |                 | 0                                           |   |   |   |              |
|          |           | 1               | 401            | 500         | 4356253 13              | 3-03-2011                                 |                |                 | 0                                           |   |   |   |              |
|          |           | A               | 501            | 600         | 1256398 14              | 1-03-2011                                 |                |                 | 0                                           |   |   |   |              |
| Folic    | 20        | A               | 601            | 700         | 125634 15               | -03-2011                                  |                |                 | 0                                           |   |   |   |              |
|          |           | В               | 701            | 800         | 1253698 16              | -03-2011                                  |                |                 | 0                                           |   |   |   |              |
|          |           | В               | 801            | 900         | 125639 17               | -03-2011                                  |                |                 | 0                                           |   |   |   |              |
|          | <b>D</b>  | B               | 901            | 1000        | 120030 12               | 203-2011                                  |                |                 | 0                                           |   |   |   |              |
| Client   | tes       | в               | 101            | 200         | Enlin (2                | 0)                                        |                |                 | -X-                                         |   |   |   |              |
| <i>*</i> |           | 1               | 1001           | 1100        | 1                       |                                           |                |                 |                                             |   |   |   |              |
|          | 1         | В               | 201            | 300         | Resume                  | Detalles Notas                            |                |                 |                                             |   |   |   |              |
| Produc   | ctos      | B               | 1101           | 1200        |                         |                                           |                |                 |                                             |   |   |   |              |
|          |           | 1               | 1201           | 1300        |                         | * Tipo de comprobante :                   | Facturas       | -               |                                             |   |   |   |              |
|          |           | B               | 401            | 500         |                         | Serie :                                   | В              |                 |                                             |   |   |   |              |
| Count    |           | A               | 200            | 300         |                         | * Eolio Toicial :                         |                |                 |                                             |   |   |   |              |
| Comproc  | Jantes    | в               | 601            | 700         |                         | · Folio Inicial -                         | 601            |                 | 2012-00-00-00-00-00-00-00-00-00-00-00-00-00 |   |   |   |              |
|          |           |                 | 2000           | 2500        |                         | * Folio Final :                           | 700            |                 |                                             |   |   |   |              |
|          | >         | С               | 100            | 101         | * Número                | o de Aprobación SICOFI :                  | 1256369        |                 |                                             |   |   |   |              |
| Factu    | arar 🛛    |                 |                |             |                         | . Casha da anasharida i                   | 40.00.0044     |                 |                                             |   |   |   |              |
|          | _         |                 |                |             |                         | <ul> <li>Fecha de aprobación :</li> </ul> | 12-06-2011     |                 |                                             |   |   |   |              |
|          | NI.       | m da            | ragist         |             |                         |                                           |                |                 |                                             |   |   |   |              |
|          | INU       | m. ue           | regist         | ros         |                         |                                           |                |                 |                                             |   |   |   |              |
|          |           |                 |                |             |                         |                                           | Establecer com | o folio predete | erminado                                    |   |   |   |              |
|          | car       | oturad          | los.           |             |                         |                                           |                |                 |                                             |   |   |   |              |
|          | 00.7      |                 |                |             |                         |                                           |                | Cua             | rdar 🔽 Cerrar                               |   |   |   |              |
|          |           |                 |                |             |                         |                                           |                | U Cuu           |                                             |   |   |   |              |
|          |           |                 |                |             |                         |                                           |                |                 |                                             |   |   |   |              |
|          |           | •               |                |             |                         |                                           |                |                 |                                             |   |   |   | -            |
|          |           | < 1             |                |             |                         |                                           |                |                 |                                             |   |   |   | F.           |
|          |           | 22 registros    |                |             |                         |                                           |                |                 |                                             |   |   |   |              |
|          |           | <u>N</u> uevo . | 🚺 <u>E</u> c   | litar 🗙     | Eliminar 🕙 Export       | ar 🔼 Preli <u>m</u> inar                  |                |                 |                                             |   |   |   |              |
| Folios   |           |                 |                |             |                         |                                           |                |                 |                                             |   |   |   |              |
|          |           |                 |                |             | · · · ·                 |                                           |                |                 |                                             |   |   |   |              |
|          |           |                 |                |             |                         |                                           |                |                 |                                             |   |   |   |              |

#### **Opciones del modulo de Folios**

| Nuevo      | 🕕 Editar 🔀 Eliminar 🗐 Exportar 🞑 Preli <u>m</u> inar                                                                                                 |
|------------|----------------------------------------------------------------------------------------------------|
|            |                                                                                                    |
| Nuevo      | Activa la ventana de nuevos folios                                                                                                    |
| Editar     | Opción para verificar o modificar los datos, seleccione el registro y dé clic er el botón editar.                                                    |
| Eliminar   | Seleccione el registro que desee eliminar de la base de datos y dé clic en e botón eliminar.                                                         |
| Exportar   | Exporta toda la lista de registro a una hoja de cálculo con las opciones de guardarlo con extensión (xls, xml, csv ó txt)                            |
| Preliminar | Muestra un listado de todos los registros mostrando los datos: Serie, Folic<br>inicial, Folio final y Núm. de aprobación. Con la opción de imprimir. |

#### Ventana de Nuevos Folios

Campos requeridos para dar de alta a los Nuevos Folios, todos los campos deben ser capturados correctamente, estos datos dan validez oficial a los comprobantes emitidos. En caso de no capturar algún dato el sistema enviará un mensaje de aviso indicando la falta de captura de un dato.

|                                 |                          | _             |
|---------------------------------|--------------------------|---------------|
| * Tipo de comprobante :         | Facturas                 |               |
| Serie :                         | A                        |               |
| * Folio Inicial :               | 501                      |               |
| * Folio Final :                 | 1000                     |               |
| * Número de Aprobación SICOFI : | 1256986563               |               |
| * Fecha de aprobación :         | 12-02-2011               | $\rightarrow$ |
|                                 | Establecer como folio pr | redeterminado |

| Tipo de Comprobante                     | Tipo de comprobante que va emitir con los nuevos folios, usted<br>puede emitir Facturas, Nota de crédito, Nota de cargo, Recibos de<br>Honorarios, Recibos de Arrendamientos y Recibos de donativos. Por<br>cada uno de los comprobantes usted deberá ingresar el código<br>correspondiente. |
|-----------------------------------------|----------------------------------------------------------------------------------------------------|
| Serie                                   | Serie que solicitó en el SAT para los comprobantes                                                                                                    |
| Folio Inicial                           | Folio inicial del rango de folios solicitados al SAT                                                                                                    |
| Folio Final                             | Folio Final del rango de folios solicitados al SAT                                                                                                    |
| Número de Aprobación<br>SICOFI          | Número que haciendo nos proporciona al aprobar los folios solicitados.                                                                                                    |
| Fecha de aprobación                     | Fecha en que fue aprobada la solicitud de los folios                                                                                                    |
| Establecer como folio<br>predeterminado | Establece el rango de folios como predeterminados, emitiendo las próximas facturas con el folio inicial establecido.                                                                                                    |
| Ð                                       | Botón para localizar el archivo o la imagen del código bidimensional que proporciona el SAT.                                                                                                    |

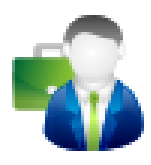

#### **MODULO DE CLIENTE**

en este modulo se guardan todos los datos de los clientes registrados, nos muestra un listado como se puede observar en la imagen siguiente:

| Nombre<br>GERARDO ALDO UNGRY<br>ALFONSO COMEZ DEL RIO<br>CLAUDIA DE LOS ANGELES<br>GABRIELA ALONSO ULIN<br>GABRIELA ALONSO ULIN<br>GABRIELA ALONSO ULIN<br>GABRIELA ALONSO ULIN<br>GABRIELA ALONSO ULIN<br>GABRIELA TORRES TORRES<br>ULIDI CESAR DOMINGUEZ GARCIA<br>MARIANO ACORTA ACOSTA<br>NERREYDA MENDEZ PEREZ<br>NEYGER PEREZ ACOSTA<br>SA                    | RFC         GAU12563IEOW2           AGR091015CM2         ALFG012563PÑO           ALFG012563PÑO         CANG051271INDD           GABR125636FGJ         GAU1256396WE           GAU125639EOWK         ZTI000926235           JDG1602708DFE         SDG1602708DFE | Saldo<br>0.00<br>5,000.00<br>2,500.00<br>2,500.00<br>15,000.00 | Telefono<br>9332365636<br>9332458696<br>9333856336<br>9332563652 | Status<br>AC<br>AC<br>AC<br>AC<br>AC |
|----------------------------------------------------------------------------------------------------|----------------------------------------------------------------------------------------------------|----------------------------------------------------------------|------------------------------------------------------------------|--------------------------------------|
| GERARDO ALDO UNIGRY<br>ARGOMSSIGN DE FL DE CV<br>ALFONSO COMEZ DEL RIO<br>CLAUDA DE LOS ANGELE SI<br>CABRIELA ALONSO ULIN<br>GABRIELA TORRES TORRES<br>GUADALUPE CRUZ CRUZ<br>HZ TECHNOLOGIES INDUSTRIAL AUTOMATION S A DE CV.<br>JULIO CESAR DOMINOUEZ GARCIA<br>IMARIANO ACOSTA ACOSTA<br>NERRYDA MENDEZ PEREZ<br>NEYDER PEREZ ACOSTA<br>NEYDER PEREZ ACOSTA<br>9 | GAU12563IE0W2<br>AGR091015CM2<br>ALFG012563PN0<br>CANG051271MND<br>GABR125636FGJ<br>GATR1256369WE<br>GAU12563IE0WK<br>ZTI000926235<br>JDG160270SDFE                                                                                                    | 0.00<br>5,000.00<br>2,500.00<br>2,500.00<br>15,000.00          | 9332365636<br>9332458696<br>9333856336<br>9332563652             | AC<br>AC<br>AC                       |
| AGROMASS SPR DE R.L. DE C.V.<br>ALFONSO COMEZ DEL RIO<br>CLAUDIA DE LOS ANGELES<br>GARRIELA TORRES TORRES<br>GUADALUPE CRUZ CRUZ<br>HZ TECHNOLOGIES INDUSTRIAL AUTOMATION S.A.DE C.V.<br>JULIO CESAR DOMINOUEZ GARCIA<br>MARIANO ACOSTA ACOSTA<br>NERREYDA MENDEZ PEREZ<br>NERVEDA MENDEZ PEREZ<br>NERVES A DEREZ ACOSTA                                            | AGR091015CM2<br>ALFG012563PÑ0<br>CANG051271MND<br>GABR125636FGJ<br>GATR1256396WE<br>GAU12563PGWK<br>ZTI000926235<br>JDG160270SDFE                                                                                                    | 0.00<br>5,000.00<br>2,500.00<br>2,500.00<br>15,000.00          | 9332458696<br>9333856336<br>9332563652                           | AC<br>AC<br>AC                       |
| A FONSO COMEZ DEL RIO<br>CLAUDIA DE LOS ANGELES<br>GABRIELA ALONSO ULIN<br>GABRIELA ALONSO ULIN<br>GABRIELA TORRES TORRES<br>GUADALUPE CRUZ CRUZ<br>HZ TECHNOLOGIES INDUSTRIAL AUTOMATION S A DE C.V.<br>JULIO CESAR DOMINOLEZ GARCIA<br>MARIANO ACOSTA ACOSTA<br>MARIANO ACOSTA ACOSTA<br>NERREYDA MENDEZ PEREZ<br>NEYSCER PEREZ ACOSTA                            | ALFG012563PÑ0<br>CANG051271MND<br>GABR125636FGJ<br>GATR1256396WE<br>GAU1256396WE<br>ZTI000926235<br>JDG160270SDFE                                                                                                    | 5,000.00<br>0.00<br>2,500.00<br>2,500.00<br>15,000.00          | 9332458696<br>9333856336<br>9332563652                           | AC<br>AC                             |
| CLAUDIA DE LOS ANGELES<br>GABRIELA TORRES TORRES<br>GUADALUPE CRUZ CRUZ<br>HZ TECHNOLOGIES INDUSTRIAL AUTOMATION S.A.DE C.V.<br>JULIO CESAR DOMINIQUEZ GARCIA<br>MARIANO A CORTS A COSTA<br>MARIANO A COSTS A ACOSTS<br>NEREYDA MENDEZ PEREZ<br>NEYSER PEREZ ACOSTA<br>9                                                                                            | CANG051271MND<br>GABR125636FGJ<br>GATR12563696WE<br>GAU12563IEOWK<br>ZTI000926235<br>JDG160270SDFE                                                                                                    | 0.00<br>2,500.00<br>2,500.00<br>15,000.00                      | 9333856336<br>9332563652                                         | AC                                   |
| GABRIELA ALONSO ULIN<br>GABRIELA TORRES TORRES<br>GUADALUPE CRUZ CRUZ<br>HZ TECHNOLOGIES INDUSTRIAL AUTOMATION S.A.D.E.C.V.<br>JULIO CESAR DOMINIQUEZ GARCIA<br>MARIANO ACORTA ACOSTA<br>MARIANO ACOSTA ACOSTA<br>NERREYDA MENDEZ PEREZ<br>NEYSER PEREZ ACOSTA<br>9                                                                                                 | GABR125636FGJ<br>GATR1256396WE<br>GAU12563IEOWK<br>ZTI000926235<br>JDG160270SDFE                                                                                                    | 2,500.00<br>2,500.00<br>15,000.00                              | 9332563652                                                       |                                      |
| GABRIELA TORRES TORRES<br>GUADALUPE CRUZ CRUZ<br>HZ TECHNOLOGIES INDUSTRIAL AUTOMATION S.A.DE C.V.<br>JULIO CESAR DOMINOUZE GARCIA<br>MARIANO ATORRES TORRES<br>MARIANO ACOSTA ACOSTA<br>NEREYDA MENDEZ PEREZ<br>NEYSER PEREZ ACOSTA9                                                                                                    | GATR1256396WE<br>GAU12563IEOWK<br>ZTI000926235<br>JDG160270SDFE                                                                                                    | 2,500.00                                                       | 000065600006                                                     | AC                                   |
| GUADALUPE CRUZ CRUZ<br>HZ TECHNOLOGIES INDUSTRIAL AUTOMATION S.A.D.E.C.V.<br>JULIO CESAR DOMINOJIEZ GARCIA<br>MARIANA TORRES TORRES<br>MARIANO ACOSTA ACOSTA<br>NEREYDA MENDEZ PEREZ<br>NEYGER PEREZ ACOSTA9                                                                                                    | GAU12563IEOWK<br>ZTI000926235<br>JDG160270SDFE                                                                                                    | 15,000.00                                                      | 9220209290                                                       | AC                                   |
| H2 TECHNOLOGIES INDUSTRIAL AUTOMATION S.A.DE.C.V.<br>JULIO CESAR DOMINGUEZ GARCIA<br>MARIANA TORRES TORRES<br>MARIANO ACOSTA ACOSTA<br>NEREDA MENDEZ PEREZ<br>NEVGER PEREZ ACOSTA9                                                                                                    | ZTI000926235<br>JDG160270SDFE                                                                                                    |                                                                | 9932662897                                                       | AC                                   |
| JULIO CESAR DOMINGUEZ GARCIA<br>MARIANA TORRES TORRES<br>MARIANO ACOSTA ACOSTA<br>NEREVDA MENDEZ PEREZ<br>NEYGER PEREZ ACOSTA9                                                                                                    | JDG160270SDFE                                                                                                    | 0.00                                                           | 9932523652                                                       | AC                                   |
| MARIANA TORRES TORRES<br>MARIANO ACOSTA ACOSTA<br>NEREYDA MENDEZ PEREZ<br>NEYGER PEREZ ACOSTA9                                                                                                    |                                                                                                    | 0.00                                                           | 9331253636                                                       | AC                                   |
| MARIANO ACOSTA ACOSTA<br>NEREYDA MENDEZ PEREZ<br>NEYGER PEREZ ACOSTA9                                                                                                    | MAR125698JFKF                                                                                                    | 2,500.00                                                       | 9932563625                                                       | AC                                   |
| NEREYDA MENDEZ PEREZ<br>NEYGER PEREZ ACOSTA9                                                                                                    | NAHS125336JG                                                                                                    | 3,500.00                                                       | 9925636325                                                       | AC                                   |
| NEYGER PEREZ ACOSTA9                                                                                                    | PEMN760615JFG                                                                                                    | 0.00                                                           | 9933652631                                                       | AC                                   |
|                                                                                                    | NEKL01253WER                                                                                                    | 3,500.00                                                       | 9932323271                                                       | AC                                   |
| NEYGER PEREZ MAYO                                                                                                    | PEMN760615JDA                                                                                                    | 0.00                                                           | 3125698612                                                       | AC                                   |
| PUBLICO GENERAL                                                                                                    |                                                                                                    | 0.00                                                           |                                                                  | AC                                   |
| ROCIO TORRES TORRES                                                                                                    | ROTT120175DMA                                                                                                    | 2,000.00                                                       | 9933553112                                                       | AC                                   |
|                                                                                                    |                                                                                                    |                                                                |                                                                  |                                      |
| úm. de registros de los                                                                                                    | <b>E</b> :1                                                                                                    |                                                                |                                                                  |                                      |
| ientes capturados.                                                                                                    | Filtra                                                                                                    | el non                                                         | ore c                                                            | e orde                               |
|                                                                                                    | alfab                                                                                                    | ético.                                                         |                                                                  |                                      |
| 16 repistros           Tody         A         B         C         D         E         F         G         H         J         K         L         M           Nuevo         10 E         E         G         H         I         J         K         L         M                                                                                                    | N Ñ O P Q R                                                                                                    | 3 T U V V                                                      | V X Y Z                                                          | Filtro                               |

La opción nos permite filtrar por estado ó por el status del cliente como activo o baja, permitiendo imprimir el reporte que nos da como resultado.

| ன Filtro                 |                      | ×                   |
|--------------------------|----------------------|---------------------|
| Estado : 🔽<br>Status : 🔽 | Nuevo Leon<br>Activo | <ul><li>▼</li></ul> |
|                          | 🛃 Aceptar 🛛 🔀        | <u>C</u> ancelar    |

| Filtro |  |
|--------|--|
|        |  |
|        |  |
|        |  |
|        |  |

| <u>N</u> uevo                                                                                                    | 🚺 <u>E</u> ditar                                                                                                    | × E <u>l</u> iminar                  | ×                  | E <u>x</u> portar        | 🛕 Pre                    | li <u>m</u> inar           | Facturas                    |
|----------------------------------------------------------------------------------------------------|----------------------------------------------------------------------------------------------------|--------------------------------------|--------------------|--------------------------|--------------------------|----------------------------|-----------------------------|
| Nuevo                                                                                                    | Activa la venta                                                                                                    | ana de nuevos Cl                     | iente              |                          |                          |                            |                             |
| Editar                                                                                                    | Opción para v<br>el botón edita                                                                                                    | erificar o modific<br><sup>.</sup> . | ar los             | s datos, sel             | eccione e                | el registro                | y dé clic en                |
| <b>Eliminar</b> Seleccione el registro que desee eliminar de la base de datos y dé clic botón eliminar.                             |                                                                                                    |                                      |                    |                          | é clic en el             |                            |                             |
| Exportar                                                                                                    | xportar Exporta toda la lista de registro a una hoja de cálculo con las opciones d<br>guardarlo con extensión (xls, xml, csv ó txt) |                                      |                    |                          |                          |                            | pciones de                  |
| PreliminarMuestra un listado de todos los registros mostrando los datos: Nombre, RF<br>Teléfono y Saldo. Con la opción de imprimir. |                                                                                                    |                                      |                    |                          |                          | mbre, RFC,                 |                             |
| Facturas                                                                                                    | Muestra las fa<br>Subtotal, IVA,<br>Facturas.                                                                                       | cturas emitidas a<br>Descuento y Tot | ll clien<br>tal. S | te, por me<br>Seleccione | s o año ir<br>el cliente | ndicando Fo<br>y de clic e | olio, Fecha,<br>en el botón |

#### Opciones del modulo de Cliente

#### Opción Nuevo

| esume Detall   | es Ventas Fa    | acturas <u>N</u> otas |            |
|----------------|-----------------|-----------------------|------------|
| * RFC          | 3               |                       |            |
| * Nombre       | :               |                       |            |
| Calle          |                 |                       |            |
| No. Exterior   | :               | No. Interior :        |            |
| Colonia        | :               |                       |            |
| Localidad      | :               |                       |            |
| Referencia     | :               |                       |            |
| Municipio      | :               |                       |            |
| Estado         | : Seleccionar E | Estado 💌              |            |
| * <u>P</u> aís | : México        | C. Postal :           |            |
| Telefono       | : ( ) -         | Fax: ( ) -            | * Estatus: |
| E-Mail         | :               |                       | Activo     |

Campos requeridos para dar de alta a los Nuevos Clientes, todos los campos deben ser capturados correctamente, Datos fiscales.

| *RFC          | Campo requerido para precisar la Clave del Registro Federal de Contribuyentes correspondiente al contribuyente receptor del comprobante.                                               |
|---------------|----------------------------------------------------------------------------------------------------|
| Nombre        | Campo opcional para precisar el nombre o razón social del contribuyente receptor.                                                                                                    |
| Calle         | Campo opcional para precisar la avenida, calle, camino o carretera donde se da la ubicación.                                                                                           |
| No. Exterior  | Campo opcional para expresar el número particular en donde se da la ubicación sobre una calle dada.                                                                                    |
| No. Interior  | Campo opcional para expresar información adicional para especificar la ubicación cuando calle y número exterior no resulten suficientes para determinar la ubicación de forma precisa. |
| Colonia       | Campo opcional para precisar la colonia en donde se da la ubicación cuando se desea ser más específico en casos de ubicaciones urbanas.                                                |
| Localidad     | Campo opcional para precisar la ciudad o población donde se da la ubicación.                                                                                                    |
| Referencia    | Campo opcional para expresar una referencia de ubicación adicional.                                                                                                    |
| Municipio     | Campo opcional para precisar el municipio o delegación (en el caso del Distrito<br>Federal) en donde se da la ubicación.                                                               |
| Estado        | Campo opcional para precisar el estado o entidad federativa donde se da la ubicación.                                                                                                  |
| *País         | Campo requerido para precisar el país donde se da la ubicación                                                                                                    |
| Código Postal | Campo opcional para asentar el código postal en donde se da la ubicación.                                                                                                    |
| Teléfono      | Campo opcional para capturar el número telefónico de contacto con el contribuyente o empresa.                                                                                          |
| Ð             | Botón para localizar la imagen del contribuyente o el logotipo de la empresa.                                                                                                    |

#### Opción Eliminar.

Para Eliminar un registro, seleccione el registro o cliente y dé clic en la opción eliminar, le enviará un mensaje preguntado estar seguro de eliminar el registro.

En caso de querer eliminar un cliente que tenga facturas emitidas, el sistema enviará un mensaje indicando que no es posible eliminar el registro.

(Esta opción es similar en todos los módulos).

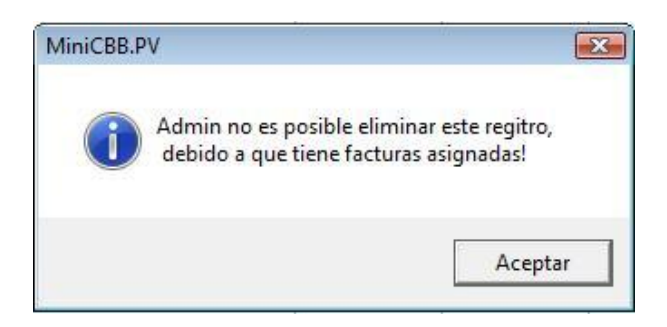

#### **Opción Exportar**

Facturas Cbb tiene la opción de exportar los datos a una hoja de cálculo con extensión xls , xml, txt y csv, para exportar solo dé clic al botón exportar y se activará la ventana de Exportar datos, en donde seleccionará el tipo de formato o extensión con que lo requiera guardar.

(Esta opción es similar en todos los módulos).

| Buscar en:                                              | Documer                                                                                                    | ntos                                                                                                    | -                                            | + 🗈 📸 🖛 |           |
|---------------------------------------------------------|----------------------------------------------------------------------------------------------------|----------------------------------------------------------------------------------------------------|----------------------------------------------|---------|-----------|
|                                                         | Nombre                                                                                                    | Fecha modificación                                                                                               | Tipo                                         | Tamaño  | »         |
| Sitios recientes<br>Escritorio<br>Gaby<br>Equipo<br>Red | Aimerso Asisteno Asisteno Asisteno Asisteno Asisteno Asisteno CBB.Dis CCBB.Dis Cchio ma Compar Corel G G Fotos Corel Corel Co | oft DVD Ripper<br>cia diseño<br>JCIA ESCOLARES<br>cias.Escolares<br>uentos<br>ibrarian<br>eño<br>nyo 14<br>acion |                                              |         |           |
|                                                         | Nombre de                                                                                                    | [                                                                                                    |                                              | Ŧ       | Exportar  |
|                                                         | Tipo:                                                                                                    | Libro de Microsoft Evcel 97.                                                                                     | 2003 (* vla)                                 |         | Cancelar  |
|                                                         | npo.                                                                                                    | Todos los archivos (*.*)<br>Libro de Microsoft Excel 97-<br>Datos XML (*.xml)<br>Texto (Delimitado por tabula    | 2003 (*xis)<br>2003 (*xis)<br>ciones)(*.txt) |         | Pág. cód. |

#### **Opción Preliminar**

Para imprimir el reporte o listado de los clientes, solo de clic en la opción preliminar.

Al aplicar unos de los filtros, se emite un reporte con los datos filtrados y nos da la opción de imprimir.

(Esta opción es similar en todos los módulos)

| ன Diseñador de inform | nes - rpt_clientes.frx - Página 1 - Clientes - MiniCBB.PV |                   |              |           |  |                                       |
|-----------------------|-----------------------------------------------------------|-------------------|--------------|-----------|--|---------------------------------------|
| Archivo Edición       | Ver Reportes Herramientas Ventana Ayuda                   |                   |              |           |  | - 8 ×                                 |
|                       |                                                           | 10 A              |              |           |  | · · · · · · · · · · · · · · · · · · · |
|                       |                                                           | vista prelimina   |              |           |  |                                       |
|                       |                                                           | I∢ ∢ [0]          | 🕨 🕅 100% 🔽 🎙 | * 8       |  |                                       |
|                       | Empresa Demo                                              |                   |              |           |  |                                       |
|                       |                                                           |                   |              |           |  |                                       |
|                       | CDD                                                       |                   |              |           |  |                                       |
|                       |                                                           |                   |              |           |  |                                       |
|                       |                                                           |                   |              |           |  |                                       |
|                       |                                                           |                   |              |           |  |                                       |
|                       | -                                                         |                   |              |           |  |                                       |
|                       | NOMBRE                                                    | REC               | TELEFONO     | SALDO     |  |                                       |
|                       | GERARDO ALDO UNGRY                                        | GAU 12563 EOW 2   | 9332365636   | 0.00      |  |                                       |
|                       | AGROMASS SPR DE R.L. DE C.V.                              | AGR091015CM2      |              | 0.00      |  |                                       |
|                       | ALEONSO GOMEZ DEL RIO                                     | ALEGO12563PNO     | 9332458696   | 5 000 00  |  | -                                     |
|                       | CLAUDIA DE LOS ANGELES                                    | CANG051271MND     | 9333856336   | 0.00      |  |                                       |
|                       | GABRIELA ALONSO ILLIN                                     | CARD125636EC I    | 0332563652   | 2 500.00  |  |                                       |
|                       | CARDIELA TORRES TORRES                                    | CATD 1266206W/E   | 0226560205   | 2,500.00  |  |                                       |
|                       | CHADALUDE COUZ COUZ                                       | CALL ADERDIE OWNE | 0000000000   | 15,000,00 |  |                                       |
|                       |                                                           | CAU 12000IE UWK   | 0000000000   | 15,000.00 |  |                                       |
|                       | HZ TECHNOLOGIES INDUSTRIAL AUTOMATION STADE C.V.          | 211000920205      | 9932323032   | 0.00      |  |                                       |
|                       | JULIO CESAR DOMINGUEZ GARCIA                              | JUG 1602/USDFC    | 9331253636   | 0.00      |  |                                       |
|                       | MARIANA TURRES TURRES                                     | MAR 125696JF KF   | 9932563625   | 2,500.00  |  |                                       |
|                       | MARIANO ACOSTA ACOSTA                                     | NAR5125336JG      | 9920030325   | 3, 500.00 |  |                                       |
|                       | NERE YUA MENDEZ PEREZ                                     | PEMN 760615JFG    | 9933652631   | 0.00      |  |                                       |
|                       | NEYGER PEREZ AUGSTA9                                      | NEKLU1253WER      | 9932323271   | 3, 500.00 |  |                                       |
|                       | NEYGER PEREZ MAYO                                         | PEMN760615JDA     | 3125698612   | 0.00      |  |                                       |
|                       | PUBLICO GENERAL                                           |                   |              | 0.00      |  |                                       |
|                       | ROCIO TORRES TORRES                                       | ROTT120175DMA     | 9933553112   | 2,000.00  |  |                                       |
|                       | 16 registro(s)                                            |                   |              | 36,500.00 |  |                                       |
|                       |                                                           |                   |              |           |  |                                       |
|                       |                                                           |                   |              |           |  |                                       |
|                       |                                                           |                   |              |           |  |                                       |
|                       |                                                           |                   |              |           |  |                                       |
|                       |                                                           |                   |              |           |  |                                       |
|                       |                                                           |                   |              |           |  |                                       |
|                       |                                                           |                   |              |           |  |                                       |
|                       |                                                           |                   |              |           |  |                                       |
|                       |                                                           |                   |              |           |  |                                       |
|                       |                                                           |                   |              |           |  |                                       |
|                       |                                                           |                   |              |           |  |                                       |
|                       |                                                           |                   |              |           |  |                                       |
|                       |                                                           |                   |              |           |  |                                       |
|                       |                                                           |                   |              |           |  |                                       |
|                       |                                                           |                   |              |           |  |                                       |
|                       |                                                           |                   |              |           |  |                                       |
|                       |                                                           |                   |              |           |  |                                       |
|                       |                                                           |                   |              |           |  |                                       |
|                       |                                                           |                   |              |           |  |                                       |
|                       |                                                           |                   |              |           |  |                                       |
|                       |                                                           |                   |              |           |  |                                       |
|                       |                                                           |                   |              |           |  |                                       |
|                       |                                                           |                   |              |           |  |                                       |
|                       |                                                           |                   |              |           |  |                                       |
|                       |                                                           |                   |              |           |  |                                       |
|                       |                                                           |                   |              |           |  |                                       |
| •                     |                                                           |                   |              |           |  | •                                     |

|        | _  |    |     | _     | 123   |       |          |   |
|--------|----|----|-----|-------|-------|-------|----------|---|
| 14 4   | 61 | r. |     | M     | 100%  |       | 1.       | 昌 |
| 13. 00 |    |    | - e | 10.00 | 100.0 | 22265 | 6 M (200 | 9 |

1 2 3 4 5 6 7 8

- 1. Recorre al inicio de las hojas.
- 2. Recorre a la hoja anterior.
- 3. Da la opción de ir a una página en específico.
- 4. Recorre a la siguiente página.
- 5. Recorre a la última página.
- 6. Tamaño en que visualizas el reporte.
- 7. Salir de la vista preliminar.
- 8. Imprime el reporte.

#### **Opción Facturas**

Para visualizar las facturas por clientes, solo seleccione el registro del cliente y de clic cliente en el botón Facturas.

| Resume     | Detalles | Ventas | Facturas | Notas |          |        |          |   |
|------------|----------|--------|----------|-------|----------|--------|----------|---|
| Folio      | Fecha    |        | SubTotal | Descu | ento IVA | T      | otal     |   |
|            | 2 10-12- | 2011   | 12       | .00   | 0.00     | 1.92   | 13.92    |   |
| <u> </u>   | 1 11-12- | 2011   | 10       | .00   | 0.00     | 1.60   | 11.60    | _ |
|            | 3 11-12- | 2011   | 1,731    | .90   | 0.00     | 277.10 | 2,009.00 |   |
|            | 4 12-12- | 2011   | 10       | .00   | 0.00     | 1.60   | 11.60    |   |
| 4          |          |        |          |       |          |        |          |   |
| 4 registro | s        |        |          |       |          |        |          |   |
|            |          |        |          |       |          | -      |          |   |

Muestra los datos: Folio de la Factura, Fecha de expedición de la Factura, Subtotal, Descuento, IVA, Total y el núm. de los Registros o Facturas emitidas al cliente.

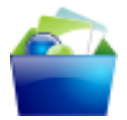

#### MODULO DE PRODUCTOS

| odigo          | Descripcion       | P. Unitario   | VA (111%) P. | Publico E | xistencia |
|----------------|-------------------|---------------|--------------|-----------|-----------|
| LCATEL E110    | ALCATEL E110      | 1,731.89      | 16.00        | 2,009.00  | 1.00      |
| LCATEL OT103   | ALCATEL OT103     | 258.62        | 16.00        | 300.00    | -1.00     |
| LCATEL OT104A  | ALCATEL OT104A    | 206.89        | 16.00        | 240.00    | 3.00      |
| LCATEL OT207A  | ALCATEL OT207A    | 258.62        | 16.00        | 300.00    | 0.00      |
| LCATEL OT208   | ALCATEL 208A      | 258.62        | 16.00        | 300.00    | 2.00      |
| LCATEL OT222A  | ALCATEL OT222A    | 404.31        | 16.00        | 469.00    | 0.00      |
| LCATEL OT227A  | ALCATEL OT227A    | 258.62        | 16.00        | 300.00    | 0.00      |
| LCATEL OT225A  | ALCATEL OT225A    | 430.17        | 16.00        | 499.00    | 1.00      |
| LCATEL OT355A  | ALCATEL OT355A    | 602.58        | 16.00        | 699.00    | 6.00      |
| LCATEL OT508A  | ALCATEL OT508A    | 602.58        | 16.00        | 699.00    | 0.00      |
| LCATEL OT557   | ALCATEL OT557     | 343.96        | 16.00        | 399.00    | 0.00      |
| LCATEL OT606A  | ALCATEL OT606A    | 862.06        | 16.00        | 1,000.00  | 0.00      |
| LCATEL OT708A  | ALCATEL OT708A    | 862.06        | 16.00        | 1,000.00  | 0.00      |
| LCATEL OT710   | ALCATEL OT710     | 973.27        | 16.00        | 1, 129.00 | 2.00      |
| LCATEL OT800A  | ALCATEL OT800A    | 1.275.00      | 16.00        | 1,479.00  | 0.00      |
| LCATEL OT802A  | ALCATEL OT802A    | 1.033.62      | 16.00        | 1, 199.00 | 4.00      |
| CATEL OT807A   | ALCATEL OT807A    | 1,206,89      | 16.00        | 1 400 00  | 1.00      |
| LCATEL OT808A  | ALCATEL OT808A    | 1,292,24      | 16.00        | 1,499.00  | 3.00      |
| LCATEL OT880A  | ALCATEL OT880A    | 1.206.89      | 16.00        | 1,400.00  | 0.00      |
| ACKBERRY       | BLACKBERRY 8520   | 2 732 75      | 16 00        | 3 170 00  | 3.00      |
| LACKBERRY 9100 | BLACKBERRY 9100   | 2 956 03      | 16.00        | 3 429 00  | 0.00      |
| ACKBERRY 9300  | BLACKBERRY 9300   | 3 981 89      | 16.00        | 4 619 00  | 0.00      |
| ACKBERRY 8300  | BLACKBERRY 8300   | 4 697 41      | 16.00        | 5 449 00  | 0.00      |
| ANIX KIP       |                   | 1 318 10      | 16.00        | 1 529.00  | -1.00     |
| ANIX I X11     | I ANIX I X11      | 947.41        | 16.00        | 1 099 00  | 2.00      |
| ANIX X10       | LANIX X10         | 1 275 00      | 16.00        | 1 479 00  | 1.00      |
| G A130         | LG A130           | 862.06        | 16.00        | 1 000 00  | 3.00      |
| G A175A        | L G A175A         | 517.24        | 16.00        | 600.00    | 1.00      |
| G C105A        | LG C105A          | 1 050 86      | 16.00        | 1 219 00  | 2.00      |
| G C 305        | 1.6 C305          | 1 344 82      | 16.00        | 1 560.00  | 1.00      |
| G GB126        | LG GB126          | 525.00        | 16.00        | 609.00    | 0.00      |
| G GB280        | LG GB280          | 1 318 10      | 16.00        | 1 529.00  | 0.00      |
| G GD510        | LG GD510          | 2 093 96      | 16.00        | 2 429 00  | 0.00      |
|                | MOTOROLA X112     | 1 361 20      | 16.00        | 1 579.00  | 0.00      |
| IOTOPOLA EV122 | MOTOPOLA EV122    | 1 465 51      | 16.00        | 1, 700,00 | 1.00      |
| OTOROLA W/Y295 | MOTOROLA WY295    | 843.06        | 16.00        | 979.00    | 1.00      |
| IK 1208        | NOKIA 1208        | 300.49        | 16.00        | 359.00    | 0.00      |
| 121616         | NOKIA 1616        | 202.24        | 16.00        | 220.00    | 2.00      |
|                |                   |               |              |           |           |
| 41 registros   |                   |               |              |           |           |
| Nuevo          | DEditar X Elimina | ar 🗐 Exportar | A Preliminar |           |           |

#### **Opciones del modulo de Productos**

| <u>N</u> uevo | 🚺 <u>E</u> ditar             | × E <u>l</u> iminar                  | 3                 | E <u>x</u> portar                  | 🛕 Preli <u>m</u> inar                | Movimientos                       |
|---------------|------------------------------|--------------------------------------|-------------------|------------------------------------|--------------------------------------|-----------------------------------|
|               |                              |                                      |                   |                                    |                                      |                                   |
| Nuevo         | Activa la ven                | itana de nuevos                      | s Prod            | uctos                              |                                      |                                   |
| Editar        | Opción para<br>el botón edit | verificar o mod<br>ar.               | lificar           | los datos,                         | seleccione el r                      | registro y dé clic en             |
| Eliminar      | Elimina el reg               | gistro de la base                    | e de da           | tos. (Ver                          | pág.9)                               |                                   |
| Exportar      | Exporta toda<br>guardarlo en | a la lista de re<br>formato (xls, x  | gistro<br>ml, csv | a una ho <sub>.</sub><br>vótxt) (v | ja de cálculo co<br>er pág. 10)      | on las opciones de                |
| Preliminar    | Muestra un<br>Precio Unita   | listado de todo<br>rio y Existencia. | s los r<br>Con la | egistros n<br>a opción d           | nostrando los da<br>e imprimir. (Vei | atos: Nombre, IVA,<br>r. Pág. 11) |
|               |                              |                                      |                   |                                    |                                      |                                   |

#### Opción Nuevo

| 🚔 Productos         |                                     | ×                  |
|---------------------|-------------------------------------|--------------------|
| Resume Detailes     | Notas                               |                    |
| Código :            | REF6578493803                       |                    |
| * Descripción :     | FOCO MINIATURA DE ROSCA DE 2.2 VOLT | TS A               |
| * Precio Unitario : | 7.00                                |                    |
| Tipo de IVA :       | Gravado 🗨                           | _                  |
| Tasa IVA (%) :      | 16.00 🚔                             |                    |
| Precio público :    | 8.12                                |                    |
|                     |                                     | 📕 Guardar 🔀 Cerrar |

Campos requeridos para dar de alta a los Nuevos Productos, todos los campos deben ser capturados correctamente.

| Código          | Campo opcional indica la clave que identifica al producto, la cual es única<br>y debe de estar compuesta por un rango de 1 a 13 caracteres<br>alfanuméricos, puede capturarse o el sistema le asigna un número<br>secuencial. |  |  |  |  |  |  |
|-----------------|----------------------------------------------------------------------------------------------------|--|--|--|--|--|--|
| Descripción     | Campo requerido para precisar la descripción completa del bien o servicio                                                                                                    |  |  |  |  |  |  |
| Precio Unitario | Campo requerido para precisar el valor o precio unitario del bien o servicio                                                                                                    |  |  |  |  |  |  |
| Tipo de IVA     | Se define si el impuesto es aplicable para el producto o servicio, tiene la                                                                                                    |  |  |  |  |  |  |
|                 | opciones de Gravado, Exento y No afecto                                                                                                    |  |  |  |  |  |  |
| Tasa I.V.A (%)  | Porcentaje del IVA a aplicar, este puede ser del 0%, 11%, 16%, una vez seleccionado el valor el IVA se aplicará y se verá reflejado en el monto Total.                                                                        |  |  |  |  |  |  |
| Precio público  | Precio sugerido como precio unitario del artículo al momento de elaborar                                                                                                    |  |  |  |  |  |  |
|                 | una cotización o Factura.                                                                                                    |  |  |  |  |  |  |
| →               | Botón para localizar la imagen del producto o servicio de la empresa.                                                                                                    |  |  |  |  |  |  |

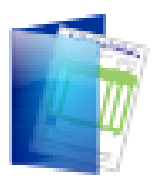

#### MODULO DE COMPROBANTES

En este modulo guarda el historial de todas las facturas emitidas desde que usted empezó a emitir las facturas a través de nuestro sistema Facturas CBB, filtrando los datos de forma mensual o por clientes.

| Serie        | Folio Facha        | Cliente                                   | SubTotal           | Descuento IV | ۵ ۱       | Total      |  |
|--------------|--------------------|-------------------------------------------|--------------------|--------------|-----------|------------|--|
| Selle        | 312 06-04-2011     | CLAUDIA DE LOS ANGELES                    | 12,500.00          | 0.00         | 2.000.00  | 14.500.00  |  |
|              | 313 12-04-2011     | CLAUDIA DE LOS ANGELES                    | 25.000.00          | 0.00         | 4.000.00  | 29.000.00  |  |
|              | 314 12-04-2011     | MARIANO ACOSTA ACOSTA                     | 12,500.00          | 0.00         | 2.000.00  | 14,500.00  |  |
| 0            | 315 12-04-2011     | NEYGER PEREZ ACOSTA                       | 25,000.00          | 0.00         | 4,000.00  | 29,000.00  |  |
| 3            | 316 21-04-2011     | GUADALUPE CRUZ CRUZ                       | 25,000.00          | 0.00         | 4,000.00  | 29,000.00  |  |
| 2            | 317 06-05-2011     | NEYGER PEREZ ACOSTA                       | 25,000.00          | 0.00         | 4,000.00  | 29,000.00  |  |
|              | 318 09-05-2011     | GERARDO ALDO UNGRY                        | 16,310.00          | 0.00         | 2,609.60  | 18,919.60  |  |
| <i>)</i> •   | 319 09-05-2011     | GABRIELA ALONSO ULIN                      | 12,500.00          | 0.00         | 2,000.00  | 14,500.00  |  |
|              | 320 09-05-2011     | GABRIELA TORRES TORRES                    | 3,000.00           | 0.00         | 480.00    | 3,480.00   |  |
|              | 321 09-05-2011     | GUADALUPE CRUZ CRUZ                       | 25,000.00          | 0.00         | 4,000.00  | 29,000.00  |  |
| tes          | 322 09-05-2011     | CLAUDIA DE LOS ANGELES                    | 8,661.95           | 0.00         | 1,385.91  | 10,047.86  |  |
|              | 323 09-05-2011     | GABRIELA TORRES TORRES                    | 0.00               | 0.00         | 0.00      | 0.00       |  |
| 2            | 324 09-05-2011     | ROCIO TORRES TORRES                       | 71,161.95          | 0.00         | 11,385.91 | 82,547.86  |  |
|              | 325 09-05-2011     | NEYGER PEREZ MAYO                         | 5,000.00           | 0.00         | 800.00    | 5,800.00   |  |
| ctos         | 326 09-05-2011     | JULIO CESAR DOMINGUEZ GARCIA              | 4,616.00           | 0.00         | 578.56    | 5,194.56   |  |
|              | 327 09-05-2011     | MARIANO ACOSTA ACOSTA                     | 26,000.00          | 0.00         | 4,160.00  | 30,160.00  |  |
| ,            | 328 09-05-2011     | NEYGER PEREZ ACOSTA9                      | 73,531.95          | 0.00         | 11,765.11 | 85,297.06  |  |
|              | 329 09-05-2011     | ALFONSO GOMEZ DEL RIO                     | 121,000.00         | 0.00         | 19,410.00 | 140,410.00 |  |
| antes        | 330 09-05-2011     | MARIANO ACOSTA ACOSTA                     | 503,686.00         | 0.00         | 80,589.76 | 584,275.76 |  |
|              | 331 09-05-2011     | CLAUDIA DE LOS ANGELES                    | 278,861.95         | 0.00         | 44,617.91 | 323,479.86 |  |
|              | 332 09-05-2011     | ALFONSO GOMEZ DEL RIO                     | 99,400.00          | 0.00         | 15,904.00 | 115,304.00 |  |
| \$           | 333 09-05-2011     | ALFONSO GOMEZ DEL RIO                     | 37,201.95          | 0.00         | 5,901.91  | 43,223.80  |  |
| ición        | 334 09-05-2011     |                                           | 209,790.00         | 0.00         | 43,100.40 | 312,950.40 |  |
|              | 79 04 02 2011      | ACROMASS SPR DE R.L. DE C.V.              | 30,000.00          | 0.00         | 0.00      | 20,000.00  |  |
|              | 70 02 07 2011      | NEVGED DEDEZ MAYO                         | 500.00             | 0.00         | 0.00      | 500.00     |  |
|              | 90.02-07-2011      | NEVCED DEDE7 MAYO                         | 4 210 24           | 0.00         | 699.65    | 4 000 00   |  |
|              | 81 02-07-2011      | NEYGER PEREZ MAYO                         | 100.00             | 0.00         | 16.00     | 116.00     |  |
|              | 82 02-08-2011      | NEYGER PEREZ MAYO                         | 12 500 00          | 0.00         | 2 000 00  | 14 500 00  |  |
|              | 83 02-08-2011      | ALEONSO GOMEZ DEL RIO                     | 12,500,00          | 0.00         | 2,000,00  | 14 500 00  |  |
|              | 84 02-08-2011      | ALFONSO GOMEZ DEL RIO                     | 12,500.00          | 0.00         | 2.000.00  | 14,500.00  |  |
|              | 85 05-08-2011      | ROCIO TORRES TORRES                       | 5.000.00           | 0.00         | 850.00    | 5,850.00   |  |
|              | 86 10-08-2011      | JULIO CESAR DOMINGUEZ GARCIA              | 2,750.00           | 0.00         | 24.00     | 2,774.00   |  |
|              | 87 10-08-2011      | JULIO CESAR DOMINGUEZ GARCIA              | 6,034.48           | 0.00         | 965.52    | 7,000.00   |  |
|              | 88 10-08-2011      | NEREYDA MENDEZ PEREZ                      | 3,000.00           | 0.00         | 48.00     | 3,048.00   |  |
|              |                    |                                           |                    |              |           |            |  |
|              |                    |                                           |                    |              |           |            |  |
|              |                    |                                           |                    |              |           |            |  |
|              |                    |                                           |                    |              |           |            |  |
|              |                    |                                           |                    |              |           |            |  |
|              |                    |                                           |                    |              |           |            |  |
|              |                    |                                           |                    |              |           |            |  |
|              |                    |                                           |                    |              |           |            |  |
|              |                    |                                           |                    |              |           |            |  |
| •            |                    |                                           |                    |              |           |            |  |
| 107 registro | s                  |                                           |                    |              |           |            |  |
| Todos EN     | IE FEB MAR ABR MAY | UN JUL AGO SEP OCT NOV DIC Filtro         |                    |              |           |            |  |
|              | 🖞 Editar 🛛 🗙       | Eliminar 🕙 Exportar 🞑 Preli <u>m</u> inar | 🛕 Imprimir factura |              |           |            |  |

Sí desea visualizar todas las facturas emitidas, dé clic en la pestaña **Todos**. Sí sólo quiere ver las facturas emitidas durante un mes, dé clic en la pestaña del mes de interés.

| 107 regi | istros |     |     |     |     |     |     |     |     |     |     |     |        |
|----------|--------|-----|-----|-----|-----|-----|-----|-----|-----|-----|-----|-----|--------|
| Todos    | ENE    | FEB | MAR | ABR | MAY | JUN | JUL | AGO | SEP | OCT | NOV | DIC | Filtro |

#### La opción Filtro

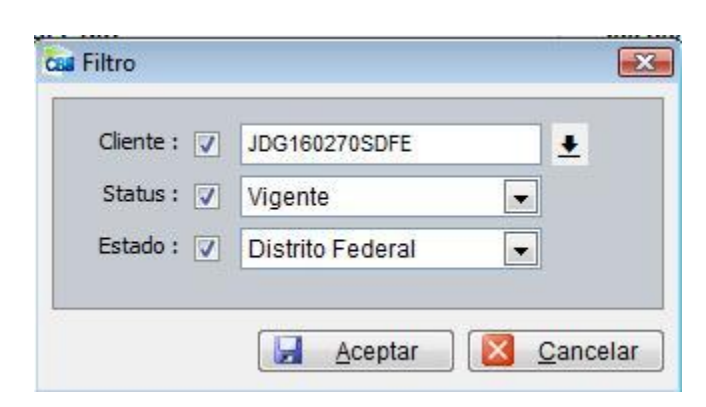

Está opción permite filtrar los comprobantes por clientes, Status o Estado. Por ej. Sí requiere de un reporte del un cliente vigente que se encuentra en el Distrito Federal, el filtro quedaría como se muestra en la imagen izquierda. No es necesario filtrar con las tres opciones, puede filtrar solo por cliente o solo por estado. O estatus.

#### **Opciones del modulo de Comprobantes**

| Nuevo | 🛄 Editar | × Eliminar | Exportar | Preliminar | 🛕 Imprimir factura |  |
|-------|----------|------------|----------|------------|--------------------|--|

| Nuevo      | Activa la ventana de nuevos Productos                                            |
|------------|----------------------------------------------------------------------------------|
| Editar     | Opción para verificar o modificar los datos, seleccione el registro y dé clic en |
|            | el botón editar.                                                                 |
| Eliminar   | Elimina el registro de la base de datos. (Ver pág.9)                             |
| Exportar   | Exporta toda la lista de registro a una hoja de cálculo con las opciones de      |
|            | guardarlo en formato (xls, xml, csv ó txt) (ver pág. 10)                         |
| Preliminar | Muestra un listado de todos los registros mostrando los datos: Nombre, IVA,      |
|            | Precio Unitario y Existencia. Con la opción de imprimir. (Ver. Pág. 11)          |
| Imprimir   | Está opción permite reimprimir las facturas que ha emitido.                      |
| Facturas   |                                                                                  |

#### Opción Nuevo.

La opción Nuevo me activa la Ventana de facturación, que posteriormente se explica en el **Modulo de Facturación**.

#### **Opción Imprimir Facturas**.

Esta opción le permite configurar la impresora permitiéndole seleccionar el modelo de la impresora y el número de copias de la factura que va emitir.

Para usar esta opción solo seleccione el registro de la factura y de clic en la opción **Imprimir Facturas** y se activará la siguiente ventana.

| 🖶 Imprimir                                                                                                    | Seleccione el modelo de la                                          |
|----------------------------------------------------------------------------------------------------|---------------------------------------------------------------------|
| General                                                                                                    | impresora                                                           |
| ⊢ Seleccionar impresora                                                                                                    |                                                                     |
| 🔚 Agregar impresora                                                                                                    | HP LaserJet Professio                                               |
| Epson EPL-6200L                                                                                                    | Microsoft Office Doc                                                |
| Fax Fax                                                                                                    | 📾 Microsoft XPS Docun                                               |
| <                                                                                                    | ×                                                                   |
| Estado: Sin conexión<br>Ubicación:                                                                                                    | Preferencias                                                        |
| Comentario:                                                                                                    | Buscar impresora                                                    |
| Intervalo de páginas<br>Todo<br>C Selección C Página actual<br>C Páginas: 1-65534<br>Escriba un solo número o intervalo de<br>páginas. Por ejemplo: 5-12 | Número de copias: 1 El núm. de copias                               |
|                                                                                                    | Imprimir Cancelar Aplicar<br>De clic en imprimir para<br>finalizar. |

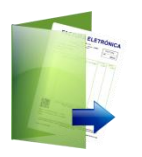

**FACTURAR** 

En este modulo se generan y se emiten las nuevas facturas. Se sugiere tener toda la información de los clientes y productos o servicios en la base de datos para que la emisión sea más ágil.

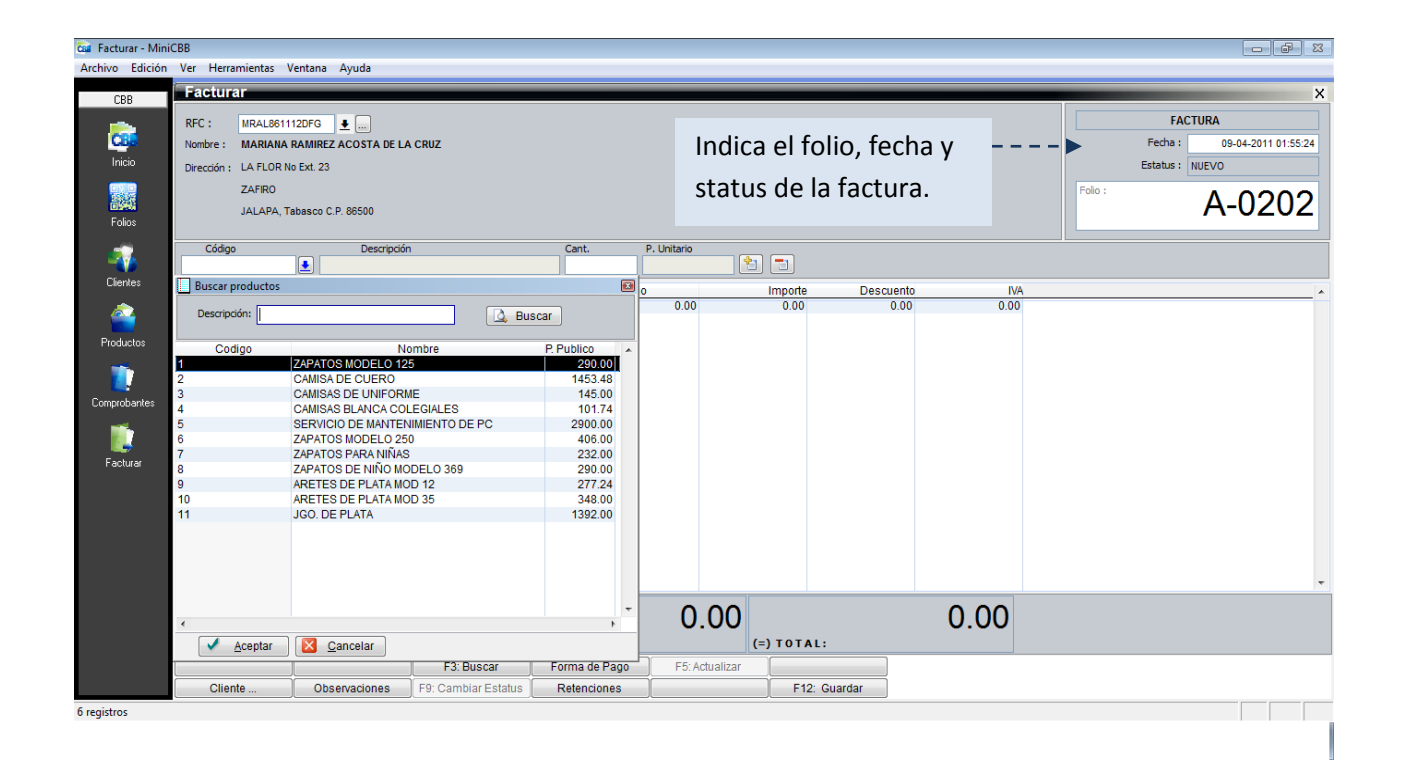

Para obtener los datos del cliente solo se tiene que teclear el RFC del cliente en el campo RFC, o también se puede filtrar en la flecha hacia abajo.

Una vez que ya se visualizan los datos del cliente en la ventana, el siguiente paso es registrar los productos tecleando el código de este o en su caso filtrándolo con la flecha hacia abajo donde despliega la lista de productos se selecciona y se da clic en aceptar.

#### **TECLAS DE ACCESO DIRECTO**

|             | F2: Buscar productos | F3: Buscar cliente  | Forma de Pago | Anticipos   | Formato      |
|-------------|----------------------|---------------------|---------------|-------------|--------------|
| F7: Cliente | F8: Observaciones    | F9: Cambiar Estatus | Retenciones   | Generar PDF | F12: Guardar |

| F2 ó botón      | Abre la ventana de la lista de productos.                                   |
|-----------------|-----------------------------------------------------------------------------|
| Buscar          |                                                                             |
| productos       |                                                                             |
| F3 ó botón      | Abre la ventana de la lista de clientes.                                    |
| Buscar clientes |                                                                             |
| Forma de pago   | Nos muestra si el pago será de contado o en parcialidades indicándose en la |
|                 | factura.                                                                    |
| Anticipos       | Nos da la opción marcar si es un anticipo.                                  |
| Formato         | Indica que formato se está usando.                                          |
| F7. Cliente     | Nos abre la ventana del cliente que se haya seleccionado.                   |
| F8 ó botón      | Si queremos hacer alguna anotación en particular.                           |
| Observaciones   |                                                                             |

#### ENVIAR LAS FACTURAS POR EMAIL.

Si usted quiere enviar la factura por email. Es necesario tener su factura ya generada y guardada en su lista de comprobantes.

Para poder generar un archivo PDF, seleccione del **modulo de comprobantes** la factura que desea enviar, edite la factura y se activará la ventana de facturación.

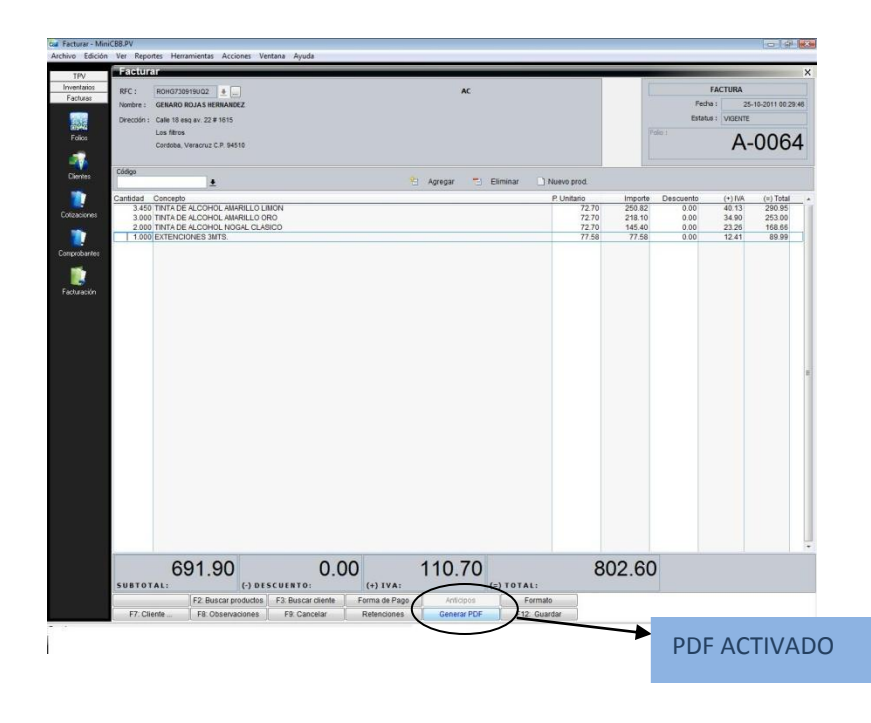

#### **Nuevos usuarios:**

Este sistema nos da la opción de tener varios usuarios que al momento de entrar al sistema se registren los movimientos realizados.

Se selecciona de la barra de herramientas superior de la pantalla la opción herramientas seguida por seguridad y usuarios abrir.

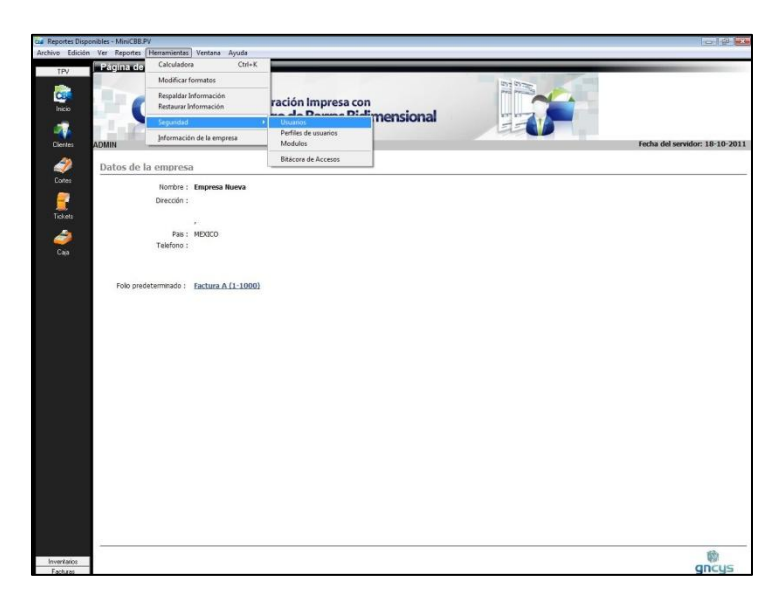

Al dar clic en esta opción nos mandará la lista de los usuarios que ya esta registrados, en la barra de herramienta de la parte inferior de la pantalla seleccionar nuevo y nos abrirá la ventana como la que se muestra en la siguiente imagen:

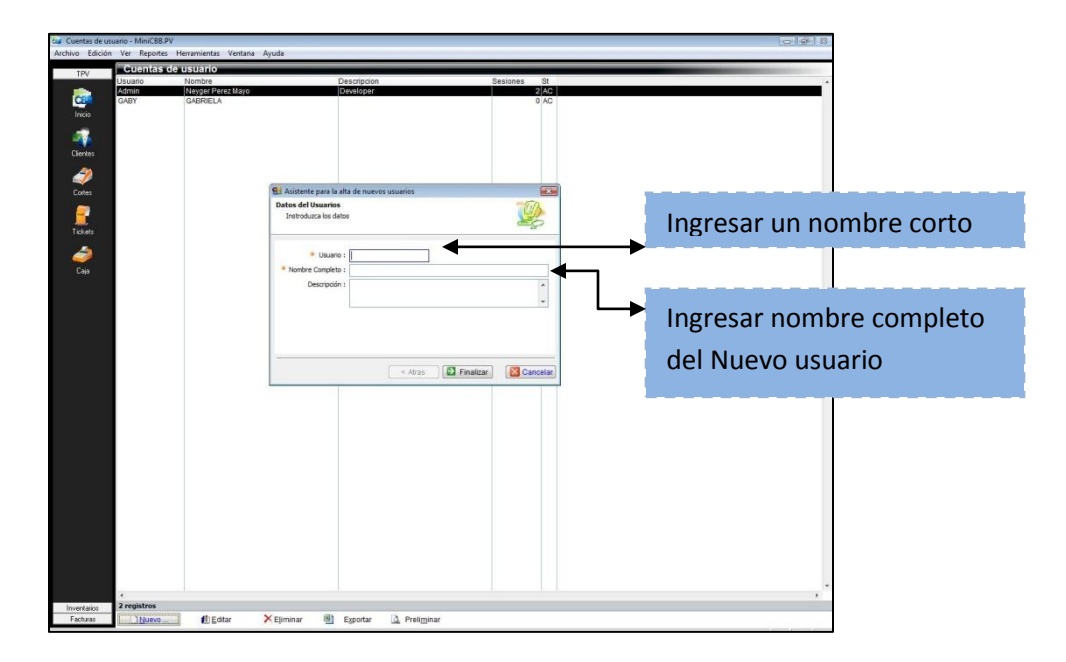

Dar clic en finalizar. Quedara registrado.

Controla el acceso del usuario, restringiendo ciertos módulos

| Modulo             | TAMLEI        |        |            | tener acceso o editar según sea el caso. |
|--------------------|---------------|--------|------------|------------------------------------------|
| Productos          |               | -      | ∕          | •                                        |
| Cajas              |               |        |            |                                          |
| Clientes           |               |        | /          |                                          |
| HERRAMIENTAS-ADMON |               |        |            |                                          |
| FOLIOS             |               |        |            |                                          |
| COMPROBANTES       |               |        |            |                                          |
| TICKETS            |               |        |            |                                          |
| COMPRAS            |               |        | <b>I</b> ► |                                          |
| CORTES             |               |        |            |                                          |
| INV_ENTRADAS       |               |        |            |                                          |
| INV_SALIDAS        |               |        |            |                                          |
| REPORTES           |               |        |            |                                          |
| USUARIOS           |               |        |            |                                          |
| MODULOS            |               |        |            |                                          |
| LOGS               |               |        |            |                                          |
| PROVEEDORES        |               |        |            |                                          |
| VENDEDORES         |               |        |            |                                          |
| DEPARTAMENTOS      |               |        |            |                                          |
| COTIZACIONES       |               |        |            |                                          |
| CELULARES          |               | -      |            |                                          |
| 4                  |               |        |            |                                          |
| Agrega             | ar Elimina    |        |            |                                          |
|                    |               |        |            |                                          |
| [                  |               | anne 1 |            |                                          |
| Acantar            | ar 📑 Eliminai | icar   |            |                                          |

#### Barra de herramientas.

| <u>N</u> uevo | 🕕 <u>E</u> ditar                              | × Eliminar                              | N                 | E <u>x</u> portar              | 2 Preli <u>m</u> inar           |
|---------------|-----------------------------------------------|-----------------------------------------|-------------------|--------------------------------|---------------------------------|
| Nuevo         | Activa la ventana de                          | nuevo usuario                           |                   |                                |                                 |
| Editar        | Opción para verificar<br>el botón editar.     | o modificar los                         | datos             | , seleccione                   | el registro y dé clic en        |
| Eliminar      | Seleccione el registro<br>botón eliminar.     | o que desee elim                        | inar de           | e la base de d                 | atos y dé clic en el            |
| Exportar      | Exporta toda la lista<br>guardarlo con extens | de registro a una<br>sión (xls, xml, cs | hoja<br>v ó txt   | de cálculo coı<br>)            | n las opciones de               |
| Preliminar    | Muestra un listado d<br>nombre, descripción   | e todos los regis<br>, sesiones y esta  | tros m<br>itus. C | iostrando los<br>Con la opción | datos: usuario,<br>de imprimir. |

#### Respaldar Información

El sistema, guarda automáticamente todos los movimientos y registros realizados desde el momento en que queda instalado, sin embargo se recomienda al cliente que haga su propio respaldo, esto para que su información este segura en un dispositivo externo. Para poder hacer dicho respaldo ir a herramientas seleccionar respaldar información, tal como se muestra en la imagen siguiente:

| cal GNcys Factur | as CBB + PV    |               | 2                    |                           |       |
|------------------|----------------|---------------|----------------------|---------------------------|-------|
| Archivo Edició   | n Ver Reportes | Herramientas  | J Ventana Ayuda      |                           |       |
| TPV              | Página de      | Calculador    | ra Ctrl+l            | K                         |       |
| 100              |                | Modificar     | formatos             |                           | 12:22 |
|                  |                | Respaldar I   | Información          | atén hannana san          |       |
| Inicio           |                | Restaurar I   | información          | cion impresa con          |       |
|                  |                | Mantenimi     | iento de inventarios | o de Barras Bidimensional |       |
| Clientes         | ADMIN          | Seguridad     |                      | •                         |       |
| Cilcines         | ADMIN          | Informació    | ón de la empresa     |                           |       |
| III (1997)       | Datos de       | la empresa    | a                    |                           |       |
| Cortes           |                | 201 - 21      | 121 122              |                           |       |
|                  |                | Nombre :      | Empresa Nueva        |                           |       |
|                  |                | Dirección :   |                      |                           |       |
| Tickets          |                |               |                      |                           |       |
| 200              |                | Pais :        | MEXICO               |                           |       |
|                  |                | Telefono :    |                      |                           |       |
| Caja             |                |               |                      |                           |       |
|                  |                |               |                      |                           |       |
|                  | Folio pre      | determinado . | Factura A (1-1000)   |                           |       |
|                  | in one pro     |               | ideculari (1 1000)   |                           |       |
|                  |                |               |                      |                           |       |
|                  |                |               |                      |                           |       |
|                  |                |               |                      |                           |       |
|                  |                |               |                      |                           |       |
|                  |                |               |                      |                           |       |
|                  |                |               |                      |                           |       |
|                  |                |               |                      |                           |       |
|                  |                |               |                      |                           |       |
|                  |                |               |                      |                           |       |

Se abrirá una ventana para seleccionar directorio del respaldo, se recomienda que se use una memoria USB.

| Escritorio              | - |
|-------------------------|---|
| 🖻 🎦 Red                 | E |
| Panel de control        |   |
| 👿 Papelera de reciclaje |   |
| D Gaby                  |   |
| Acceso público          |   |
| a 🜉 Equipo              |   |
| Disco local (C:)        |   |
| Skecycle.Bin            |   |
| AdobeCS3Portable        |   |
| b095e52de52450444c      | - |

#### Restaurar información

Esta herramienta nos permite volver a ingresar los registros que se hayan respaldados en la memoria externa. En caso de que nuestro equipo haya tenido alguna falla, y se haya tenido que formatear, se abre herramientas, seleccionar restaurar información como se muestra en la siguiente imagen:

| Coal Cajas - MiniCBB.PV | Ierramientas Ventana Avuda                     |
|-------------------------|------------------------------------------------|
| TPV Cajas               | Calculadora Ctrl+K<br>Modificar formatos       |
|                         | Respaldar Información<br>Restaurar Información |
| -                       | Mantenimiento de inventarios Seguridad         |
|                         | Información de la empresa                      |
| Cortes                  |                                                |
| Tickets                 |                                                |
| Caja                    |                                                |
|                         |                                                |
|                         |                                                |
|                         |                                                |

Nos abrirá la siguiente ventana, buscar la ruta del dispositivo externo en donde guardamos la información.

| uscaren: 📙 MiniC                                                                                                    | BB                                                                                            |                                                    | - + E  | ₩         |         |
|----------------------------------------------------------------------------------------------------|-----------------------------------------------------------------------------------------------|----------------------------------------------------|--------|-----------|---------|
| Nombre                                                                                                    | Fecha de c                                                                                    | Etiquetas                                          | Tamaño | Clasifica | ción    |
| cientes in bin<br>decession<br>totio docu<br>by provide the setup<br>ipo string<br>string<br>documents of the setup<br>setup<br>setup<br>add Factu | probantes<br>mentos<br>tos<br>2L<br>iillas<br>2<br>urasCBB.Respaldo.21<br>urasCBB.Respaldo.22 | 011-08-01T2345<br>011-08-25T1538<br>011-09-06T0036 |        |           |         |
| Archivo de                                                                                                    | -                                                                                             |                                                    |        | •         | Acepta  |
| Tipo:                                                                                                    | *.sql                                                                                         |                                                    |        | •         | Cancela |
|                                                                                                    |                                                                                               |                                                    |        |           |         |

#### **BITACORA DE ACCESO**

El sistema registra cada movimiento que se realiza cuando se ingresa, y lo guarda en un archivo por mes, siguiendo los siguientes pasos: ir a herramienta, clic en seguridad y seleccionar bitácora de acceso. Como se muestra en la imagen siguiente.

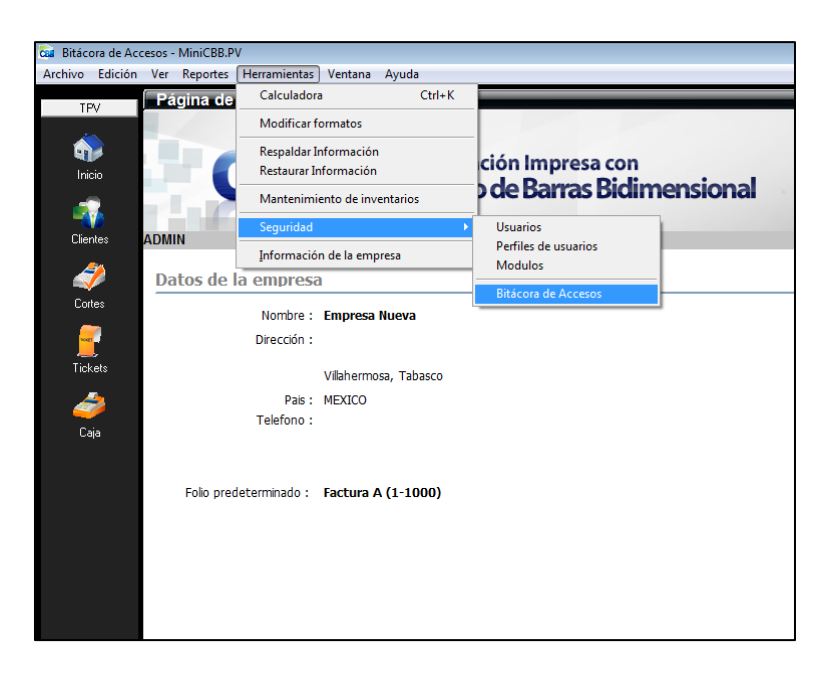

Abrirá un listado de todos los movimientos que se han hecho en el sistema dando datos de fecha, hora, usuario, equipo y aplicación. Este listado se puede imprimir.

| Bitácor    | a de Acces  | 05      |            |            |
|------------|-------------|---------|------------|------------|
| Fecha      | Hora        | Usuario | Host       | Aplicacion |
| 27/10/2011 | 02:28:30 PM | Admin   | GNCYS-WS   | MiniCBB.PV |
| 27/10/2011 | 02:27:22 PM | Admin   | GNCYS-04   | MiniCBB.PV |
| 27/10/2011 | 02:14:17 PM | Admin   | GNCYS-WS   | MiniCBB    |
| 27/10/2011 | 02:13:12 PM | Admin   | GNCYS-WS   | MiniCBB    |
| 27/10/2011 | 02:12:46 PM | Admin   | GNCYS-WS   | MiniCBB.PV |
| 27/10/2011 | 01:51:01 PM | Admin   | GNCYS-WS   | MiniCBB.PV |
| 27/10/2011 | 12:58:34 PM | Admin   | GNCYS-WS   | MiniCBB.PV |
| 27/10/2011 | 10:29:28 AM | Admin   | GNCYS-WS   | MiniCBB.PV |
| 27/10/2011 | 12:18:22 AM | Admin   | SERVERDELL | MiniCBB.PV |
| 27/10/2011 | 12:16:30 AM | Admin   | SERVERDELL | MiniCBB.PV |
| 27/10/2011 | 12:06:17 AM | Admin   | SERVERDELL | TPV        |
| 26/10/2011 | 12:41:37 PM | Admin   | GNCYS-WS   | MiniCBB.PV |
| 26/10/2011 | 12:31:22 PM | Admin   | GNCYS-WS   | MiniCBB    |
| 26/10/2011 | 12:30:43 PM | Admin   | GNCYS-WS   | MiniCBB.PV |
| 26/10/2011 | 12:00:02 PM | Admin   | GNCYS-04   | MiniCBB.PV |
| 26/10/2011 | 11:30:03 AM | Admin   | GNCYS-04   | MiniCBB    |
| 26/10/2011 | 10:52:07 AM | Admin   | GNCYS-WS   | MiniCBB.PV |
| 26/10/2011 | 10:49:23 AM | Admin   | GNCYS-WS   | MiniCBB.PV |
| 26/10/2011 | 10:47:30 AM | Admin   | GNCYS-WS   | MiniCBB.PV |
| 26/10/2011 | 10:44:30 AM | Admin   | GNCYS-WS   | MiniCBB.PV |
| 26/10/2011 | 10:41:45 AM | Admin   | GNCYS-04   | MiniCBB.PV |
| 26/10/2011 | 10:40:15 AM | Admin   | GNCYS-WS   | MiniCBB.PV |
| 25/10/2011 | 11:11:46 PM | Admin   | SERVERDELL | MiniCBB.PV |
| 25/10/2011 | 11:10:34 PM | Admin   | SERVERDELL | MiniCBB.PV |
| 25/10/2011 | 11:01:36 PM | Admin   | SERVERDELL | MiniCBB    |
| 25/10/2011 | 10:56:22 PM | Admin   | SERVERDELL | MiniCBB.PV |
| 25/10/2011 | 10:53:11 PM | Admin   | SERVERDELL | MiniCBB.PV |
| 25/10/2011 | 10:47:05 PM | Admin   | SERVERDELL | MiniCBB.PV |
| 25/10/2011 | 10:42:08 PM | Admin   | SERVERDELL | MiniCBB.PV |
| 25/10/2011 | 09:41:40 PM | Admin   | SERVERDELL | MiniCBB.PV |
| 25/10/2011 | 09:31:18 PM | Admin   | SERVERDELL | MiniCBB.PV |
| 25/10/2011 | 09:30:04 PM | Admin   | SERVERDELL | MiniCBB.PV |
| 25/10/2011 | 09:29:49 PM | Admin   | SERVERDELL | MiniCBB.PV |
| 25/10/2011 | 09:29:04 PM | Admin   | SERVERDELL | MiniCBB.PV |
| 25/10/2011 | 09:27:35 PM | Admin   | SERVERDELL | MiniCBB PV |